# การปรับเปลี่ยนการตั้งค่าข้อตกลงเงินเพิ่มเงินหักในกะการทำงาน (กรณีเงื่อนไขเงินพิเศษ)

สำหรับการตั้งค่าข้อตกลงเวลาทำงาน (กะ) ในระบบ ประมวลผลบันทึกเวลานั้น หากเดิมท่านมีการกำหนดข้อตกลงเวลาทำงาน (กะ) เอาไว้เรียบร้อยแล้ว แต่ภายหลังมีการปรับเปลี่ยนเงื่อนไขการคำนวณผลบันทึกเวลาต่างๆ ของข้อตกลงเวลาทำงาน (กะ) นั้นๆ ได้แก่ ข้อตกลงเงินเพิ่ม, ข้อตกลงเงินหัก หรือมีการเปลี่ยนแปลงเวลาทำงาน ท่านสามารถทำการปรับแก้ไขเงื่อนไขในการคำนวณผลบันทึกเวลา ต่างๆ ของข้อตกลงเวลาทำงาน (กะ) นั้นๆ ได้ และยังสามารถทดสอบคำนวณผลบันทึกเวลาหลังจากที่ปรับแก้ไขเงื่อนไขการคำนวณผล บันทึกเวลาต่างๆ ของข้อตกลงเวลาทำงาน (กะ) ก่อนการกำนวณผลบันทึกเวลาจริงได้

โดยปกติเงื่อนไขการคำนวณผลบันทึกเวลาจะเป็นเรื่องของการเก็บสถิติข้อมูลการมาสาย , การกลับก่อนเวลา, การขาดงาน, การลา ประเภทต่างๆ และค่าล่วงเวลา เป็นต้น ดังนั้น ในการคำนวณผลบันทึกเวลาจึงจำเป็นต้องมีการกำหนดข้อตกลงเวลาทำงาน (กะ) และ เงื่อนไขการคำนวณผลบันทึกเวลาต่างๆ ข้างต้นไว้ให้เรียบร้อยก่อน ซึ่งถ้ามีการปรับเปลี่ยนเงื่อนไขการคำนวณผลบันทึกเวลาต่างๆ ของ ข้อตกลงเวลาทำงาน (กะ) นั้นๆ ท่านจึงจำเป็นจะต้องทำการแก้ไขเวลาทำงาน, ข้อตกลงเงินเพิ่ม และข้อตกลงเงินหักของข้อตกลงเวลา ทำงาน (กะ) นั้นๆ ในโปรแกรมเงินเดือนให้ตรงกับเงื่อนไขการคำนวณผลบันทึกเวลาที่กิจการของท่านต้องการ

<u>ตัวอย่าง</u> เงื่อนไขของการจ่ายค่าอาหาร มีรายละเอียคดังนี้

- เวลาเข้างาน 08.00 น. เวลาเลิกงาน 17.00 น.
- บันทึกเวลา 2 ครั้ง
- หักพักระหว่างงานเวลา 12.00 13.00 น.
- ถ้าพนักงานบันทึกเวลาครบ 2 ครั้ง ทั้งเวลาเข้าและเวลาออก จะจ่ายเงินค่าอาหารให้วันละ 50 บาท

#### 1. การกำหนดข้อตกลงเวลาทำงาน (กะ)

จากข้อมูลตัวอย่างข้างต้น ท่านต้องทำการสร้างข้อตกลงเวลาทำงาน (กะ) ซึ่งในการสร้างครั้งแรกท่านสามารถศึกษาขั้นตอนการทำได้ จากคู่มือระบบประมวลผลบันทึกเวลา บทที่ 3 - 7 โดยสามารถ Download ได้ที่

คู่มือการใช้งานระบบประมวลผลบันทึกเวลา เวอร์ชั่น 7 : <u>https://www.yousendit.com/download/TEhVY05xV3JTSUJFQmRVag</u> สำหรับเงื่อนไขการกำนวณผลบันทึกเวลาในตัวอย่างข้างต้น ท่านสามารถสร้างข้อตกลงเวลาทำงาน (กะ) ในโปรแกรมเงินเดือนได้ โดย มีรายละเอียดดังนี้

| ข้อตกลงเวลาท์                             | างาน - A02.วันงาน.พนักงานประจำ 08.00-17.00 📃 💷 📂             | ×   |
|-------------------------------------------|--------------------------------------------------------------|-----|
| แฟ้ม แก้ไข                                | หน้าต่าง วิธีใช้ 🍦 🥝 📰 🗊                                     |     |
| ซื้อข้อตกลง<br>รหัสข้อตกลง<br>ชื่อข้อตกลง | A02 ยังใช้งาน ♥<br>วันงาน.พนักงานประสำ 08.00-17.00           |     |
| ชอองกฤษ<br>หมายเหตุ                       | Regular sinit, with arter-work O (2 dock punches) (permanent |     |
| ช่วงเวลางาน                               | ช่วงเวลาบันทึกเข้างาน                                        | í I |
| เวลาเริ่มงาน                              | วันนี้ 🕶 08:00 ตั้งแต่ วันนี้ 🕶 05:00                        |     |
| เวลาเลิกงาน                               | วันนี้ 	 17:00 ถึง วันนี้ 	 15:00                            |     |
| พักระหว่างงาน                             | อึนา                                                         |     |
| พักระหว่างงาน?                            | 👽 จำนวนครั้งรูดบัตร 2 เวลางานคงที่ 📝                         |     |
| เวลาพัก                                   | วันนี้ 🔻 12:00 จำนวนชม.งาน 8.00 ชม.พัก 1.00                  |     |
| ถึง                                       | วันนี้ 🔻 13:00 ผลตอบแทน หนึ่งแรง 💌                           |     |
|                                           | 🗸 บันเท็ก 🛛 🗙 ยกเลิก                                         | ]   |
|                                           | แก้ไข                                                        | зđ  |

้หมายเหตุ – สำหรับขั้นตอนการตั้งค่าข้อตกลงเวลาทำงาน (กะ) ท่านสามารถศึกษาได้จากคู่มือระบบประมวลผลบันทึกเวลา บทที่4

## 2. การกำหนดข้อตกลงเงินเพิ่ม

จากข้อมูลตัวอย่างข้างต้น เงื่อนไขการคำนวณผลบันทึกเวลา คือ <mark>ถ้าพนักงานบันทึกเวลาครบ 2 ครั้ง ทั้งเวลาเข้าและเวลาออก จะจ่ายเงิน</mark> ค่าอาหารให้วันละ 50 บาท ท่านสามารถสร้างข้อตกลงเงินเพิ่มสำหรับกรณีค่าล่วงเวลา 1.5 เท่า ของข้อตกลงเวลาทำงาน (กะ) คังกล่าวข้างต้นใน โปรแกรมเงินเดือนได้ โดยมีรายละเอียดคังนี้

|                                                      | ลาง วธโซร์ 🛛 🍼 🛛 🥲                                       | / : ••• 13  |                                  |                 |               |
|------------------------------------------------------|----------------------------------------------------------|-------------|----------------------------------|-----------------|---------------|
| ชื่อข้อตกลงเงินเพิ่ม                                 |                                                          |             |                                  |                 |               |
| ชื่อข้อตกลง                                          | ค่าอาหาร<br>Food                                         |             | ยังใช้งาน                        | $\checkmark$    |               |
| ชื่ออังกฤษ                                           |                                                          |             | ต้องการการอนุมัติ? 📃             |                 |               |
| หมายเหตุ                                             |                                                          |             |                                  |                 |               |
| ำหนดเงื่อนไขจะคำน                                    | วณเมื่อไร                                                |             |                                  |                 |               |
| ลักษณะการรูดบัตร                                     | เงินพิเศษอื่นๆ เมื่อไม่มาสายและไม่กลับก่อน 👻             |             |                                  |                 | ]             |
| คำนวณเมื่อไร                                         |                                                          |             |                                  |                 |               |
| ช่วงเวลาเข้า                                         |                                                          | ช่วงเวลาออก |                                  |                 |               |
| ตั้งแต่                                              | วันนี้ <b>-</b> 08:00                                    | ตั้งแต่     | วันนี้ 📼                         | 17:00           |               |
| ถึง                                                  | วันนี้ 👻 08:00                                           | ถัง         | วันนี้ 👻                         | 17:00           |               |
|                                                      |                                                          |             |                                  |                 |               |
| เรณีที่ตรงตามเงื่อนไข                                | เจะคำนวณโดยสูตรการคำนวณ<br>                              |             |                                  |                 |               |
| วิธีศำนวณ                                            | กำหนดเอง                                                 | •           | ปัดเศษนาที                       | ไม่ปัดเศษ       | ~             |
| ភ្លូលទ                                               | 50                                                       |             |                                  |                 |               |
|                                                      |                                                          |             |                                  |                 |               |
|                                                      |                                                          |             |                                  |                 |               |
|                                                      |                                                          |             |                                  | รับนี้ ▼ 15     | 7:00          |
| เวลาเทียบเข้า                                        | ĩuủ ▼ 08:00                                              |             | เวลาเทียบออก                     |                 |               |
| เวลาเทียบเข้า<br>บันทึกผลการคำนวล                    | วันนี้ ▼ 08:00<br>เป็น ค่าอาหาร (†                       | ארט)        | เวลาเทียบออก                     |                 | -             |
| เวลาเพียบเข้า<br>บันทักผลการค้านวล<br>ผลคำนวณต่ำกว่า | (วันนี้ ▼ 08:00<br>เป็น ค่ำอาหาร (†<br>0.00 ปัตเป็น 0.00 | นาท)        | เวลาเทียบออก [<br>ผลคำนวณสูงกว่า | 999.00 ปัตผลเป็ | ▼<br>↓ 999.00 |

้หมายเหตุ – สำหรับขั้นตอนการตั้งค่าข้อตกลงเงินเพิ่ม ท่านสามารถศึกษาได้จากคู่มือระบบประมวลผลบันทึกเวลา บทที่ 5

ถ้าบริษัทมีนโยบายปรับเปลี่ยนเงื่อนไขการจ่ายเงินค่าอาหารใหม่ ท่านจำเป็นต้องทำการแก้ไขข้อตกลงเงินเพิ่มสำหรับกรณีจ่ายเงินได้ พิเศษ โดยก่อนที่จะทำการแก้ไขท่านจะต้องทราบนโยบายใหม่ของบริษัทที่ต้องการปรับเปลี่ยนให้ชัดเจนก่อน แล้วจึงทำการแก้ไขข้อตกลง เงินเพิ่มในโปรแกรมเงินเดือน ตัวอย่างเช่น เดิมการจ่ายก่าอาหารตามตัวอย่างข้างต้นกำหนดไว้ว่า จะจ่ายก่าอาหาร กรณีที่พนักงานบันทึก เวลากรบทั้ง 2 กรั้ง แต่ถ้าบริษัทมีการปรับเปลี่ยนเงื่อนไขการจ่ายก่าอาหารใหม่ว่า จะจ่ายก่าอาหารให้พนักงานที่ทำงานในเวลาทำงานปกติ กรบ 8 ชม. เป็นต้น

ดังนั้น ตามเงื่อนไขค่าอาหารที่ปรับเปลี่ยนใหม่ จึงไม่สามารถใช้ข้อตกลงเงินเพิ่มสำหรับกรณีจ่ายก่าอาหารที่กำหนดไว้เดิมได้ เนื่องจาก เงื่อนไขการคำนวณก่าอาหารที่กำหนดไว้ในโปรแกรมเงินเดือนไม่ตรงกับนโยบายใหม่ของบริษัท โดยในการปรับเปลี่ยนเงื่อนไขการ กำนวณในข้อตกลงเงินเพิ่มกรณีจ่ายก่าอาหาร ท่านต้องทำการปรับการตั้งก่าในโปรแกรมเงินเดือนเพิ่มเติมตามรายละเอียดดังต่อไปนี้

การปรับเงื่อนไขของข้อตกลงเงินเพิ่ม กรณีรูดบัตรครบ 2 ครั้ง จ่ายค่าอาหาร เนื่องจากเงื่อนไขเดิมของการกำนวณก่าอาหาร จะกำนวณ จ่ายก่าอาหารในกรณีที่พนักงานบันทึกเวลาครบทั้งเข้าและออก แต่กรณีที่มีการปรับเปลี่ยนเงื่อนไขใหม่โดย พนักงานจะต้องทำงานครบ 8 ชม. จึงจะได้รับก่าอาหาร ดังนั้น ท่านสามารถทำการปรับเปลี่ยนเงื่อนไขการกำนวณของข้อตกลงเงินเพิ่มกรณีจ่ายก่าอาหารได้ โดยทำการ แก้ไขดังนี้

หน้าจอ ตั้งค่า -> เลือก ระบบบันทึกเวลา-> เลือก เมนูข้อตกลงเวลาทำงาน (กะ) -> ดับเบิ้ลคลิกที่ ชื่อข้อตกลงเวลาทำงาน (กะ) ที่ ต้องการ -> ดับเบิ้ลคลิก ข้อตกลงเงินเพิ่ม ค่าอาหาร -> ทำการตั้งค่าข้อตกลงเงินเพิ่ม ดังรูป

## <u>การกำหนดข้อตกลงเงินเพิ่มค่าอาหาร กรณีต้องการคำนวณค่าอาหารให้พนักงานที่ทำงานในช่วงเวลาทำงานปกติครบ 8 ชม.</u>

| อข้อตกลงเงินเพิ่ม    |                                     |             | _                                   | _              |
|----------------------|-------------------------------------|-------------|-------------------------------------|----------------|
| ชื่อข้อตกลง          | ค่าอาหาร                            |             | ยังใช้งาน 🔽<br>ต้องการการอนุมัติ? 🥅 |                |
| ชื่ออังกฤษ           | Food                                |             |                                     |                |
| หมายเหตุ             |                                     |             |                                     |                |
| าหนดเงื่อนไขจะคำน    | วณเมื่อไร                           |             |                                     |                |
| ลักษณะการรูดบัตร     | เงินพิเศษอื่นๆ เมื่อไม่มาสายและไม่ก | ลับก่อน     |                                     | •              |
| ศานวณเมื่อไร         | เมื่อชั่วโมงทำงานครบ                |             |                                     | •              |
| ช่วงเวลาเข้า         |                                     | ช่วงเวลาออก |                                     |                |
| ตั้งแต่              | วันนี้ 👻 08:00                      | ตั้งแต่     | วันนี้ 👻 17:00                      |                |
| ถึง                  | วันนี้ 🔻 08:00                      | ถึง         | วันนี้ 🔻 17:00                      |                |
| รณีที่ตรงตามเงื่อนไข | เจะคำนวณโดยสูตรการคำนวณ<br>(        |             |                                     |                |
| วิธีศำนวณ            | กำหนดเอง                            | ▼ ปิดเค     | าษนาที ไม่ปิดเศษ                    | · · · ·        |
| เวลาเพียบเข้า        | วันนั้ ▼ 08:00                      | เวลา        | เทียบออก วันนี้ •                   | • 17:00        |
| บันทึกผลการคำนวณ     | เป็น ค่าอาหาร (บาห)                 |             |                                     | •              |
|                      | 0.00 ປຸລານັ້ນ 0.00                  | ผลศั        | านวณสูงกว่า 999.00 ปีส              | คผลเป็น 999.00 |

รายละเอียดการกำหนดข้อตกลงเงินเพิ่มเพื่อกำนวณก่าอาหารของพนักงานที่ทำงานกรบ 8 ชม. มีดังนี้

- ลักษณะการรูดบัตร : กำหนดลักษณะการรูดบัตรเป็น <u>เงินพิเศษอื่นๆ เมื่อไม่มาสายและกลับก่อน</u> เนื่องจากพฤติกรรมการ รูดบัตรของพนักงานที่จะได้ก่าอาหาร คือ ต้องไม่บันทึกเวลาเข้างานสาย และต้องไม่บันทึกเวลาออกงานก่อนเวลาเลิกงาน

คำนวณเมื่อไหร่ : เนื่องจากเงื่อนไขของบริษัทต้องการจ่ายค่าอาหารให้เฉพาะพนักงานที่ทำงานในช่วงเวลางานปกติกรบ
8 ชม. ดังนั้นจึงต้องกำหนดคำนวณเมื่อไรเป็น <u>เมื่อชั่วโมงทำงานครบ</u>

 วิธีคำนวณ : เป็นการกำหนดวิธีคำนวณเพื่อให้โปรแกรมสามารถคำนวณหาผลลัพธ์ของค่าอาหารให้กับพนักงานตามที่ ต้องการได้อย่างถูกต้อง โดยตามตัวอย่างนี้ต้องเลือกวิธีคำนวณเป็น <u>กำหนดเอง</u> เนื่องจากจ่ายค่าอาหารเป็นยอดเงินคงที่

สูตร : เนื่องจากเงื่อนไขของบริษัทต้องการจะจ่ายค่าอาหารให้กับพนักงานที่ทำงานในช่วงเวลาทำงานปกติกรบ 8 ชม. เป็น
ยอดเงินกงที่เท่ากับ 50 บาทต่อวัน ดังนั้น ในช่องสูตรต้องระบุเท่ากับจำนวนเงินก่าอาหารต่อวันที่ต้องการจ่ายให้พนักงาน

- บันทึกผลการคำนวณเป็น : เป็นการกำหนดผลข้อตกลงเงินเพิ่มที่ต้องการให้โปรแกรมบันทึกผลเมื่อพนักงานมีลักษณะ การรูดบัตรตามข้อตกลงเงินเพิ่มนั้นๆ ซึ่งในตัวอย่างนี้ต้องการให้โปรแกรมจ่ายก่าอาหารให้พนักงานวันละ 50 บาท ดังนั้น จึงกำหนดบันทึก ผลการกำนวณเป็น <u>ค่าอาหาร (บาท)</u> ซึ่งเป็นผลจากข้อตกลงเงินเพิ่มที่จะใช้สำหรับจ่ายเงินค่าอาหารให้พนักงาน

เมื่อกำหนดราขละเอียดเรียบร้อยแล้ว ให้กลิกปุ่มบันทึก ดังนั้น ถ้าพนักงานไม่มีพฤติกรรมบันทึกเวลาเข้างานสาย และไม่ม พฤติกรรมบันทึกเวลาออกงานก่อนเวลาเลิกงาน โปรแกรมจะกำนวณจ่ายเงินก่าอาหารให้กับพนักงานโดยอัตโนมัติ

#### 3. ขั้นตอนทดสอบการคำนวณ

เมื่อทำการกำหนดข้อตกลงเงินเพิ่มกรณีจ่ายก่าอาหารในข้อตกลงเวลาทำงาน (กะ) เรียบร้อยแล้ว ท่านสามารถจะทดสอบการกำนวณผล บันทึกเวลาก่อนที่จะทำการกำนวณผลบันทึกเวลาจริงได้ ซึ่งในการทดสอบการกำนวณผลบันทึกเวลานั้นจะสามารถทดสอบการกำนวณได้ ครั้งละ 1 กน และกรั้งละ 1 วันเท่านั้น โดยในส่วนนี้ถ้าท่านทดสอบการกำนวณผลบันทึกเวลาของพนักงาน 1 กนแล้วได้ผลที่ถูกต้อง ท่าน สามารถสั่งให้โปรแกรมกำนวณผลบันทึกเวลาใหม่ทั้งหมด เพื่อเป็นการกำนวณพร้อมกันกรั้งละหลายคนได้

ทั้งนี้ ก่อนที่ท่านจะทำการทดสอบการคำนวณผลบันทึกเวลา ท่านจะต้องมีการประกาศกะ และ โอนเวลาที่บันทึกเข้ากะให้พนักงานแล้ว จึงจะสามารถทดสอบการกำนวณผลบันทึกเวลาของพนักงานได้ โดยมีขั้นตอนดังนี้ หน้าจอ งานบันทึกเวลา -> เลือก กะทำงานพนักงาน -> ดับเบิ้ลคลิกที่ แผนกของพนักงาน -> ดับเบิ้ลคลิกที่ ชื่อของพนักงาน -> ดับเบิ้ลคลิกที่ ปีที่ต้องการทดสอบ -> ดับเบิ้ลคลิก วันที่ที่ต้องการทดสอบการคำนวณผลบันทึกเวลา โปรแกรมจะแสดงหน้าจอดังรูป

| แฟ้ม แก้ไข หน้าต่าง      | วิธีใช้ 🥒 🥝                           | ••• 🕼            |          |  |
|--------------------------|---------------------------------------|------------------|----------|--|
| วันที่และกะ              |                                       |                  |          |  |
| วันที่                   | 01/01/2560                            |                  |          |  |
| กะ                       | A02 วันงาน.พนักงานประสา 08.00-17.00 ▼ |                  |          |  |
| รายละเอียดเวลาที่บันทึก  |                                       |                  |          |  |
|                          | เข้า                                  | aan              |          |  |
| 1.                       | 01/01/2560 08:00                      | 01/01/2560 16:20 |          |  |
| 2.                       |                                       |                  |          |  |
| 3.                       |                                       |                  |          |  |
| 4.                       |                                       |                  |          |  |
| 5.                       |                                       |                  |          |  |
| 6.                       |                                       |                  |          |  |
| 7.                       |                                       |                  |          |  |
| เลือกหน่วยงานที่ต้องการล | งบัญชีค่าใช้ล่าย                      |                  |          |  |
| ลงบัญชีสาขา              | 01.สำนักงานใหญ่                       |                  | •        |  |
| ลงบัญชีแผนก              | 02.Ward                               |                  |          |  |
| ลงบัญชีหน่วยงาน          | 0.ใม่สังกัดหน่วยงาน                   |                  |          |  |
| ลงบัญชีไซด์งาน           | 0. ไม่สังกัด                          |                  | •        |  |
| หดสอบคำนวณ               |                                       | 🖌 บันทัก         | 🗙 ยกเล็ก |  |

<u>รายละเอียดหน้าจอแก้ใงรายละเอียดในกะ</u>

- วันที่: จะแสดงวันที่ที่มีการประกาศกะการทำงานให้กับพนักงาน
- **กะ :** จะแสดงกะการทำงานที่มีการประกาศให้พนักงานไว้ โดยในช่องนี้ท่านสามารถทำการเปลี่ยนกะให้พนักงานได้
- **รายละเอียดเวลาที่บันทึก :** จะแสดงข้อมูลเวลาที่พนักงานบันทึกเข้าและออกในกะทำงานนั้นๆ
- **ทดสอบการคำนวณ** : เป็นปุ่มที่ใช้สำหรับคลิกเพื่อทคสอบการคำนวณผลบันทึกเวลา โคยโปรแกรมจะนำเวลาที่พนักงาน

บันทึกเข้าและออกในกะทำงานนั้นๆ ไปคำนวณผลตามเงื่อนไขของข้อตกลงเงินเพิ่มเงินหักที่กำหนดไว้ในกะการทำงานที่ประกาศให้กับ พนักงาน เมื่อท่านทำการคลิกปุ่มทคสอบการคำนวณ โปรแกรมจะแสดงหน้าจอดังนี้

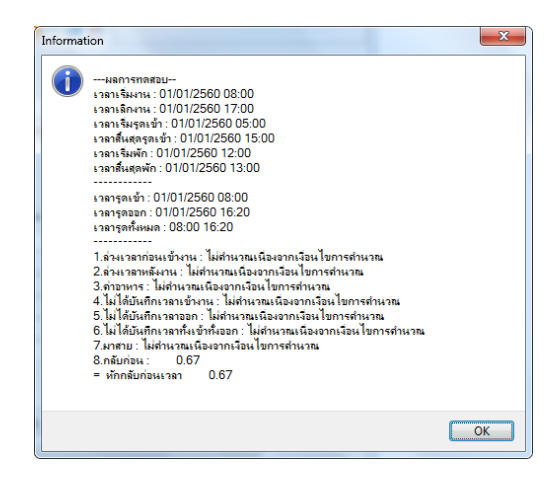

<u>รายละเอียดหน้าจอผลการทดสอบ</u> เมื่อทำการทดสอบผลกำนวณบันทึกเวลา โปรแกรมจะแสดงผลการทดสอบต่างๆ ใน หน้าจอผลการทดสอบดังนี้

- ส่วนแรก : โปรแกรมจะแสดงเวลาต่างๆ ตามที่กำหนดในกะการทำงาน

- ส่วนที่สอง : โปรแกรมจะแสดงเวลาที่พนักงานบันทึกเข้าและบันทึกออกในกะการทำงานนั้นๆ

- ส่วนที่สาม : โปรแกรมจะแสดงผลคำนวณบันทึกเวลาของพนักงาน โดยจะอ้างอิงกับข้อตกลงเงินเพิ่มเงินหักต่างๆ ที่
ได้กำหนดไว้ในข้อตกลงเวลาทำงาน (กะ) โดยถ้าหากดูจากเวลาบันทึกเข้าและออกงานของพนักงาน จะพบว่าพนักงานมีพฤติกรรมกลับ
ก่อนเวลา ก็จะไม่อยู่ในเงื่อนไขที่จะคำนวณจ่ายค่าอาหาร ดังนั้น เมื่อกลิกปุ่มทดสอบการคำนวณ โปรแกรมจึงแสดงผลคำนวณบันทึกเวลา
เป็น <u>ไม่คำนวณเนื่องจากเงื่อนไขการคำนวณ</u>

โดยในส่วนนี้จะทดสอบเปลี่ยนเวลาบันทึกออกงานของพนักงานใหม่ เพื่อทำการตรวจสอบว่าข้อตกลงเงินเพิ่มที่กำหนดไว้ ถูกต้องหรือไม่ โดยทำการเปลี่ยนเวลาบันทึกออกงานจากเดิม 16.40 น. เป็นเวลา 18.00 น. ดังรูป

| เฟ้ม แก้ไข หน้าต่าง       | ମିଞ୍ଜି 🌛 🥝 ।          | <b>11</b>                             |          |  |  |
|---------------------------|-----------------------|---------------------------------------|----------|--|--|
| วันที่และกะ               |                       |                                       |          |  |  |
| วันที่                    | 01/01/2560            |                                       |          |  |  |
| nz                        | A02 วันงาน.พนักงานประ | A02 วันงาน.พนักงานประจำ 08.00-17.00 🔻 |          |  |  |
| รายละเอียดเวลาที่บันทัก   |                       |                                       |          |  |  |
|                           | เข้า                  | ออก                                   |          |  |  |
| 1.                        | 01/01/2560 08:00      | 01/01/2560 18:00                      |          |  |  |
| 2.                        |                       |                                       |          |  |  |
| 3.                        |                       |                                       |          |  |  |
| 4.                        |                       |                                       |          |  |  |
| 5.                        |                       |                                       |          |  |  |
| 6.                        |                       |                                       |          |  |  |
| 7.                        |                       |                                       |          |  |  |
| าเลือกหน่วยงานที่ต้องการล | งบัญชีค่าใช้ล่าย      |                                       |          |  |  |
| ลงบัญชีสาขา               | 01.สำนักงานใหญ่       |                                       | •        |  |  |
| ลงบัญชีแผนก               | 02.Ward               |                                       | •        |  |  |
| ลงบัญชีหน่วยงาน           | 0. ไม่สังกัดหน่วยงาน  | 0.ไม่สังกัดหน่วยงาน                   |          |  |  |
| ลงบัญชีไซต์งาน            | 0.ไม่สังกัด           |                                       | •        |  |  |
| หดสอบคำนวณ                |                       | 🖌 บันทัก                              | 🗙 ยกเล็ก |  |  |

เมื่อคลิกปุ่มทคสอบการคำนวณ จะปรากฎหน้าจอคังนี้

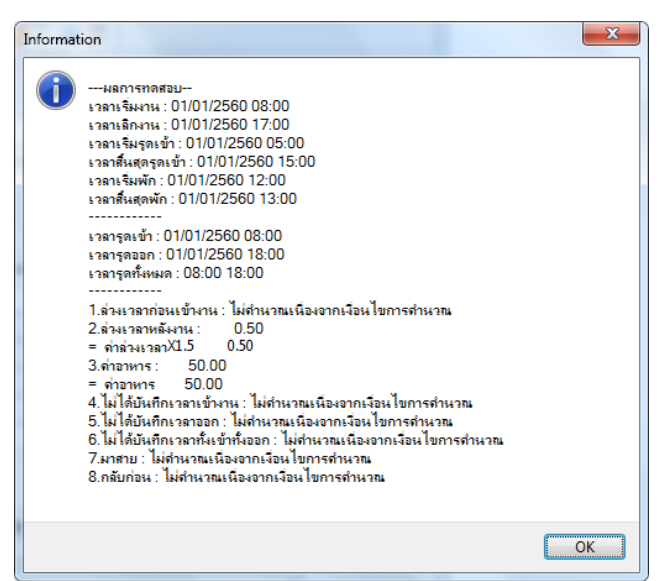

โดยจะพบว่า เมื่อทำการปรับเปลี่ยนเวลาบันทึกออกงานของพนักงานใหม่และทคสอบการคำนวณ โปรแกรมจะแสคงผล คำนวณบันทึกเวลาของพนักงาน โดยจะอ้างอิงกับข้อตกลงเงินเพิ่มเงินหักต่างๆ ที่ได้กำหนคไว้ในข้อตกลงเวลาทำงาน (กะ) โดยถ้าหากดู จากเวลาบันทึกเข้าและออกงานของพนักงาน จะพบว่าพนักงานไม่มีพฤติกรรมมาสายและกลับก่อน ซึ่งอยู่ในเงื่อนไขการคำนวณจ่าย ก่าอาหาร ดังนั้น โปรแกรมจึงแสดงผลคำนวณบันทึกเวลาเป็น <u>ค่าอาหาร</u>

หมายเหตุ — กรณีที่ท่านมีเงื่อนไขอื่นๆ เพิ่มเติม สามารถประยุกต์โดยนำขั้นตอนที่ยกตัวอย่างข้างต้นไปทำการกำหนดในข้อตกลงเงินเพิ่ม กรณีจ่ายค่าอาหารได้

สอบถามข้อมูลโปรแกรมเงินเดือน : ฝ่ายบริการหลังการขายระบบเงินเดือน โทร. 0-2880-8800 (อัตโนมัติ 30 คู่สาย) ติดต่ออบรมโปรแกรมเงินเดือน : ฝ่ายธุรการบริการอบรม โทร. 0-2880-8800 ต่อ 105 ติชมการบริการหรือต่อสัญญาบำรุงรักษาโปรแกรม : ฝ่ายลูกค้ำสัมพันธ์ โทร. 0-2880-8800 ต่อ 252-5 Email : support\_payroll@businessplus.co.th Website : www.businessplus.co.th Twitter : http://twitter.com/business\_plus Facebook : https://www.facebook.com/BusinessplusSoftware Line: @businessplus\_pr

> จัดทำโดย ทีมงานฝ่ายบริการหลังการขายระบบเงินเดือน บริษัท อี-บิซิเนส พลัส จำกัด

💠 มุ่งมั่นพัฒนาซอฟต์แวร์ บริการ และบุคลากรอย่างมีคุณภาพและต่อเนื่อง เพื่อเพิ่มความพึงพอใจให้กับลูกค้า 💠